## Using the Aeriesnet Parent Portal

- 1. Navigate to the Aeries Parent Portal: <u>https://aeriesnet.murrieta.k12.ca.us/parent</u>
  - You can also find a link on our website at <u>gowsms.com</u>
- 2. Log in with your email and password.
  - If you have never logged in, you can contact Student Services at 951.696-3503 ext.
    3257
  - $^\circ$   $\,$  If you forget your password, you can recover it from the login screen
- 3. The first page is the home screen showing:
  - Gradebook Summary: the grades on the screen reflect the current progress in teachers' gradebooks
  - Attendance: shows you the child's attendance record
- 4. Checking Progress Report Grades: Click the "Grades" tab at the top of the screen and choose "Grades"
  - These are your student's most recent assigned grades along with comments, citizenship, and work habits marks

|                 | Y                     | 2013-  | 2014 Tho        | mp   | son Mid    | dle               | Scl   | hoo   | I     |                |        |     |      |                                                                                               |
|-----------------|-----------------------|--------|-----------------|------|------------|-------------------|-------|-------|-------|----------------|--------|-----|------|-----------------------------------------------------------------------------------------------|
| _               | Ţ                     | Hom    | e Student Info  | At   | tendance   | Grad              | es    | Med   | ical  | т              | est Se | oor | es   | Programs                                                                                      |
|                 |                       |        |                 |      |            | Grad              | ebo   | ok    |       |                |        |     |      | Grades                                                                                        |
| s               | tuNi                  | ım     | Last Name       | F    | irst Name  | Grad              | ebo   | ok De | tails |                | _      | -   | -    |                                                                                               |
| •               | -                     | •      |                 | •    |            | Grad              | es    |       |       |                |        |     |      |                                                                                               |
| Parent/Guardian |                       |        |                 |      |            | Grade History     |       |       |       |                |        |     |      | $\sim$                                                                                        |
|                 |                       |        |                 |      |            | Graduation Status |       |       |       | •              |        |     |      |                                                                                               |
| E               | Print                 |        |                 |      |            |                   | scrip | ts    |       |                |        |     |      |                                                                                               |
| P               |                       |        |                 |      |            | 141               | 204   | 1 ct  | 14    | Jav            | 1 2nd  |     | -    |                                                                                               |
|                 | Per                   | Crs-ID | Course          | Tch# | Teacher    | Prg               | Prg   | Sem   | Prg   | Prg            | Sem    | cit | t WH | Comments                                                                                      |
| Г               | 1                     | 22800  | Science 8       | 46   | DOOLITTLE, | зc                | C+    | в     | 8-    | в              |        | 0   | 0    | Positive Attitude / Pleasure to have in Class                                                 |
| ľ               | 2                     | 24800  | Social Stu 8    | 55   | NEGRO, J   | в                 | B     | A-    | Α     | B+             |        | s   | s    |                                                                                               |
| ľ               | 3                     | 23800  | Language Arts 8 | 13   | FOSGETT, S | 8-                | B+    | А     | с     | А              |        | 0   | s    | Participates Regularly                                                                        |
|                 | 4                     | 22810  | Pre-Algebra     | 4    | GREER, P   | в                 | B     | 8-    | с     | с              |        | N   | N    | Off Task and/or Poor Use of Class Time<br>Missing Assignments<br>Study Habits Need to Improve |
| Γ               | 5                     | 26134  | Drama           | 52   | EVERETT, B | ۸+                | A+    | Α+    |       |                |        |     |      |                                                                                               |
| ľ               | 5                     | 29000  | ТА              | 39   | JONES, G   |                   |       |       | Α     | А              |        |     |      |                                                                                               |
|                 | 6                     | 25800  | PE 8            | 63   | WALKER, J  | ٨                 | A+    | Α+    | B+    |                |        |     |      |                                                                                               |
|                 | Total<br>Non Weighted |        |                 |      |            | Credit<br>Attmp   |       |       |       | Credit<br>Comp |        |     |      |                                                                                               |
| L               |                       |        | 3.2000          |      |            | 25.0              | 000   |       | I     |                | 25.000 | 00  |      |                                                                                               |

- 5. Checking gradebook details: click the "Grades" tab at the top of the screen and choose "Gradebook"
  - You can select which gradebook you want to view and look for missing assignments and scores on assignments and tests
  - You can also click the email address at the top of the page to send a message to your child's teacher

|       |            | o Attendance      | Grades  | Medical     | Test Sec                                              |                  |                                                |   |
|-------|------------|-------------------|---------|-------------|-------------------------------------------------------|------------------|------------------------------------------------|---|
|       |            |                   | Gradeb  | ook Details |                                                       |                  |                                                | 1 |
|       |            | Calendar          | Grades  | 6           |                                                       |                  |                                                | 1 |
|       | 0:         | 5/13/2014 🖩       | Grade H | History     |                                                       |                  |                                                |   |
| 🗄 Add | New Event  |                   | Gradua  | tion Status | Name                                                  | Per              | Teacher                                        |   |
|       |            |                   | Transcr | ripts       | Science 8                                             | 1                | DOOLITTLE, J                                   |   |
|       |            |                   |         |             |                                                       |                  |                                                |   |
|       |            |                   |         |             | <u>Social Stu 8</u>                                   | 2                | NEGRO, J                                       |   |
|       | You have r | no events for thi | date    |             | Social Stu 8<br>Language Arts 8                       | 2                | NEGRO, J<br>FOSGETT, S                         |   |
|       | You have r | no events for thi | a date  |             | Social Stu 8<br>Language Arts 8<br>Pre-Algebra        | 2<br>3<br>4      | NEGRO, J<br>FOSGETT, S<br>GREER, P             |   |
|       | You have r | no events for thi | a date  |             | Social Stu 8<br>Language Arts 8<br>Pre-Algebra<br>T.A | 2<br>3<br>4<br>5 | NEGRO, J<br>FOSGETT, S<br>GREER, P<br>JONES, G |   |